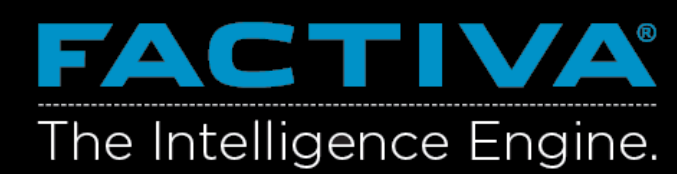

## **DOW JONES**

#### Filter Search Results & Create News Alert

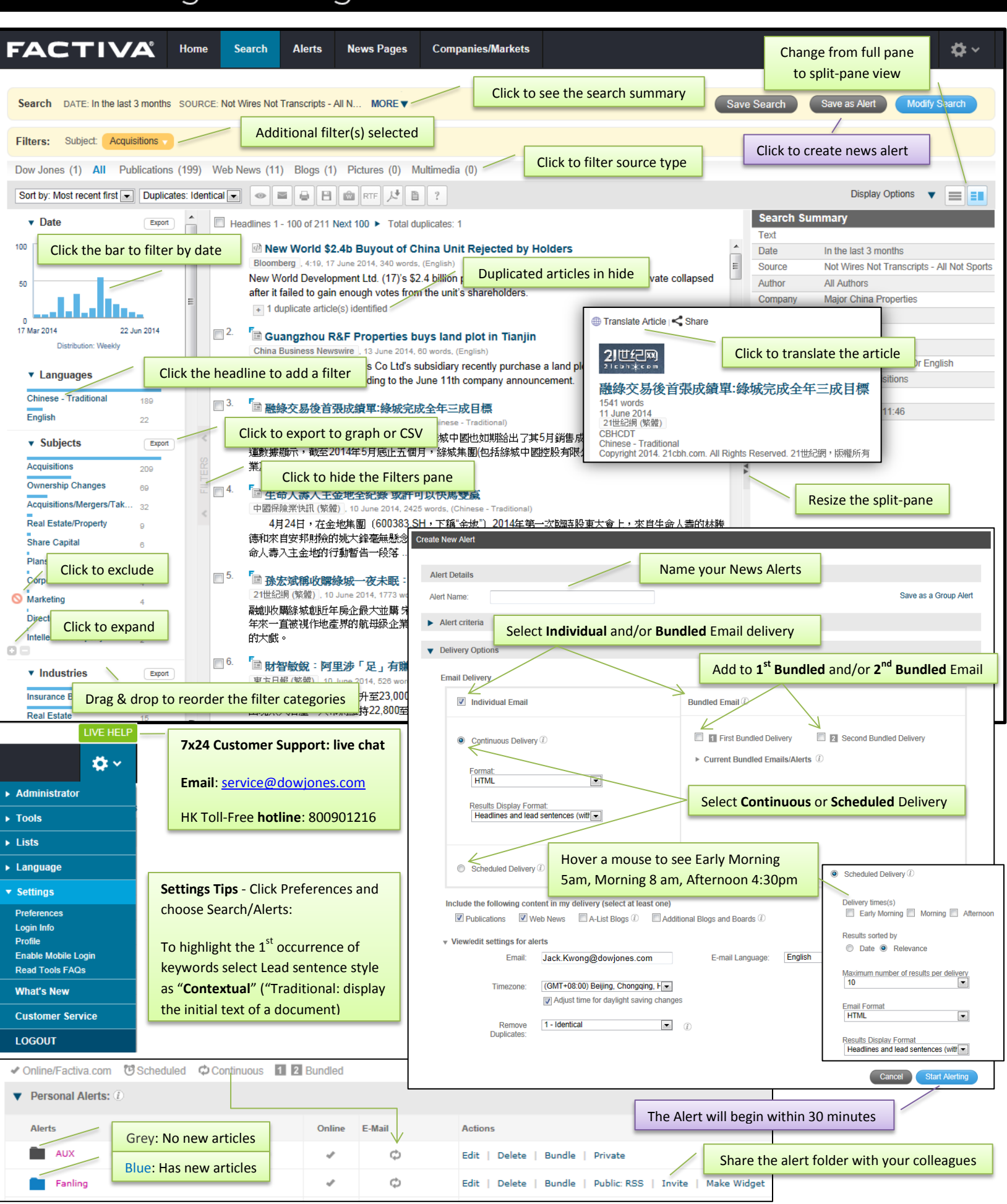

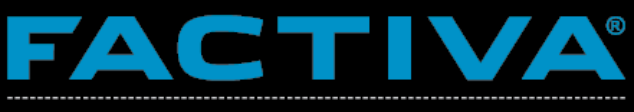

# DOW JONES

### Getting Started: Create a Search

# The Intelligence Engine.

| FACT                                                       | IVA             | Home                                               | Search                                                                                              | Alerts                                                                           | News Pages                    | Companies/Marke                                                                            | ets                                   |             |                                                       |                         | <b>‡</b> ~    |
|------------------------------------------------------------|-----------------|----------------------------------------------------|----------------------------------------------------------------------------------------------------|----------------------------------------------------------------------------------|-------------------------------|--------------------------------------------------------------------------------------------|---------------------------------------|-------------|-------------------------------------------------------|-------------------------|---------------|
| Free Text Sea<br>Search Form                               | arch            |                                                    | Create a se                                                                                         | earch by s                                                                       | specifying the l              | keywords and co                                                                            | nnect with Boolear                    | n command   | ds                                                    |                         |               |
| Search History                                             |                 | Click to                                           | o see exam<br>rer [Beta]                                                                            | ples of B                                                                        | oolean search                 | commands                                                                                   | 1                                     |             |                                                       | Include additional Blog | gs and Boards |
| Choose date                                                | rage Da         | te In the last 3 n                                 | nonths 💌 Du                                                                                         | plicates Ide                                                                     | ntical 💌 Identic<br>Simila    | cal<br>r                                                                                   | Select the leve                       | l for de-du | plication                                             |                         | Search        |
| Source<br>Author<br>Company<br>Factiva Expert S<br>Subject | Search          | All Sources All Authors All Companies All Subjects | My S<br>All So<br>Top S<br>By Ind<br>By La<br>By Re<br>By Tit<br>By Ty                              | ource Lists<br>ources —<br>ources<br>dustry<br>inguage<br>egion<br>de A-Z<br>rpe |                               | Sources<br>Publications A O<br>Web News A O<br>Blogs A O<br>Pictures A O<br>Multimedia A O |                                       |             |                                                       |                         |               |
| Industry                                                   |                 | Banking 🗸                                          | Not Co                                                                                              | mmercial Bar                                                                     | Nave As Li                    | ist                                                                                        | To modify connect                     | tors betwe  | en multiple term                                      | IS,                     |               |
| Type in keyw                                               | ords            | Select Industry                                    | y Category All                                                                                      | Industries                                                                       |                               |                                                                                            | Click the <b>Or</b> of <b>And</b>     |             |                                                       |                         |               |
| and click the<br>see a comple<br>of matched t              | erms            | + Energy (<br>Financial<br>Banki                   | Services (1) A<br>ng/Credit (2) A<br>anking (1) A<br>Central Bank<br>Commercial<br>Development      | ing (1) 🔺 🖉<br>Banking (1) 🔺                                                     | Click th                      | e name to includ                                                                           | e a term<br>Ide a term                |             |                                                       |                         | E             |
|                                                            |                 |                                                    | <ul> <li>Investment B</li> <li>Islamic Bank</li> <li>Online/Direct</li> <li>Private Bank</li> </ul> | ianking (1) 🔺<br>ing (1) 🔺 🖉<br>Banking (1) 4<br>ing/Wealth M                    | ⊘<br>▲ ⊘<br>anagement (1) ▲ ⊘ | Sea<br>Exc                                                                                 | arch for free-text terms in:<br>lude: | Full Ar     | ticle<br>published news ①<br>curring pricing and mark | Custom                  |               |
| Region<br>Look up                                          |                 | Asia Pacific                                       | Save As L                                                                                           | IST                                                                              |                               | Sor                                                                                        | t results by:                         | Most r      | recent first 💌                                        | Irs ()                  |               |
| Language<br>More Options                                   |                 | Chinese - Tr                                       | raditional X                                                                                        | Chinese - Si                                                                     | mplified X Englis             | h X                                                                                        |                                       |             |                                                       |                         |               |
|                                                            | Indus           | stry Infor                                         | mation                                                                                              |                                                                                  |                               |                                                                                            | 8                                     |             | Cle                                                   | ear Search Save Search  | Search        |
|                                                            | Online<br>Code: | e/Direct E                                         | anking                                                                                              |                                                                                  | 181404                        |                                                                                            |                                       |             | Tips:                                                 |                         |               |

| couc.        | 101404                                                                                                    |                                                                                                    |
|--------------|----------------------------------------------------------------------------------------------------|----------------------------------------------------------------------------------------------------|
| Description: | Providing banking services direct to the<br>customer via a communications network.<br>Online banking, internet banking, e-banking,<br>telephone banking, digital banking and<br>mobile banking all included. | <ol> <li>Use "Look up" to search across<br/>all categories</li> <li>Save your own list of Sources,</li> </ol> |
| Parent(s):   | Banking>Online/Direct Banking                                                                                                    | Companies, and Subjects etc.                                                                                  |
| Start Date:  | 1 May 2000                                                                                                    |                                                                                                    |

| Free Text Search Tips: Use Boolean commands to connect keywords and create a precise search query |                                 |                                                                  |  |  |  |
|---------------------------------------------------------------------------------------------------|---------------------------------|------------------------------------------------------------------|--|--|--|
| and                                                                                               | profits and technology spending | To find articles containing both words or phrases                |  |  |  |
| or                                                                                                | LBO or leveraged buyout         | To find articles containing either word or phrase                |  |  |  |
| not                                                                                               | computer virus not e-mail       | To exclude a word or phrase                                      |  |  |  |
| same                                                                                              | blog same issue                 | To find both words or phrases in the same paragraph              |  |  |  |
| near <i>N</i>                                                                                     | george near2 bush               | To find George within 2 words of Bush (N is between 2-500 words) |  |  |  |
| *                                                                                                 | manag*                          | To find any word beginning with manag                            |  |  |  |
| ?                                                                                                 | privati?ation                   | To find either privatisation or privatization                    |  |  |  |
| wc>n                                                                                              | wc>200                          | To find articles containing more than 200 words                  |  |  |  |